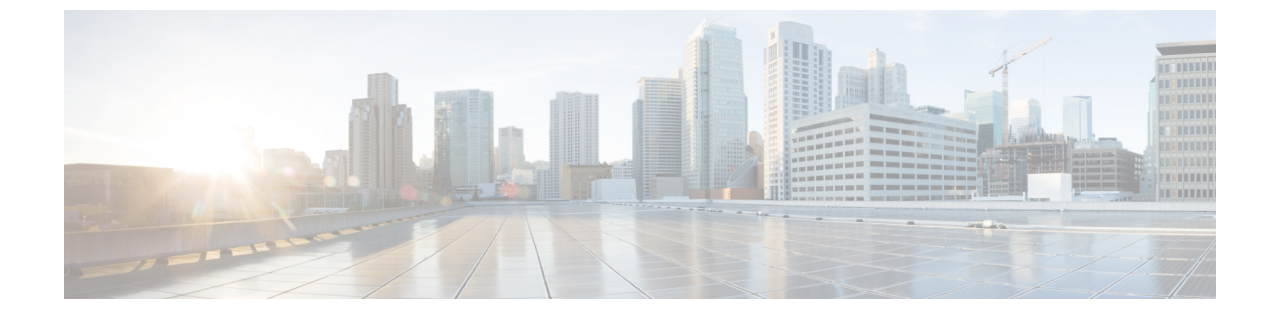

## Threat Defense 2100으로 Fortinet 마이그레이 션 - 예

• Firewall Threat Defense 2100으로 마이그레이션 - 예, 1 페이지

## Firewall Threat Defense 2100으로 마이그레이션 - 예

참고 마이그레이션을 완료한 후 대상 디바이스에서 실행할 수 있는 테스트 계획을 생성합니다.

- 유지 보수 기간 전에 다음 작업 수행, 1 페이지
- 유지 보수 기간 동안 다음 작업 수행, 2 페이지

## 유지 보수 기간 전에 다음 작업 수행

시작하기 전에

management center를 설치하고 구축했는지 확인합니다. 자세한 내용은 해당 Firepower Management Center 하드웨어 설치 가이드 및 해당 Firepower Management Center 시작 가이드를 참고하십시오.

- 단계1 마이그레이션할 소스 Fortinet에서 전역 또는 VDOM별 컨피그레이션의 사본을 저장합니다.
- 단계 2 네트워크에 Firepower 2100 Series 디바이스를 구축하고 인터페이스를 연결한 다음 어플라이언스의 전원을 켭니 다.

자세한 내용은 Management Center를 사용하는 2100 시리즈용 Cisco Threat Defense 빠른 시작 가이드를 참고하십 시오.

단계**3** management center에서 관리할 Firepower 2100 Series 디바이스를 등록합니다.

자세한 내용은 Management Center에 디바이스 추가를 참고하십시오.

단계 4 (선택 사항) 소스 Fortinet 컨피그레이션에 집계 인터페이스가 있는 경우 대상 Firepower 2100 Series 디바이스에서 포트 채널(EtherChannels)을 생성합니다.

자세한 내용은 EtherChannel 및 이중 인터페이스 구성을 참고하십시오.

단계 5 https://software.cisco.com/download/home/286306503/type에서 Firewall Migration Tool의 최신 버전을 다운로드하여 실행합니다.

자세한 내용은 Cisco.com에서 Firewall 마이그레이션 툴 다운로드를 참고하십시오.

단계 6 Firewall Migration Tool을 실행하고 대상 매개변수를 지정할 때 management center에 등록한 Firepower 2100 Series 디바이스를 선택하십시오.

자세한 내용은 Firewall 마이그레이션 툴의 대상 매개변수 지정를 참고하십시오.

- 단계7 Fortinet 인터페이스와 threat defense 인터페이스를 매핑합니다.
  - 참고 Firewall Migration Tool를 사용하면 Fortinet 인터페이스 유형을 threat defense 인터페이스 유형에 매핑할 수 있습니다.

예를 들어 Fortinet의 집계 인터페이스를 threat defense의 물리적 인터페이스에 매핑할 수 있습니다.

자세한 내용은 Threat Defense 인터페이스와 Fortinet 인터페이스 매핑을 참고하십시오.

단계 8 논리적 영역을 보안 영역에 매핑하는 동안 Auto-Create(자동 생성)를 클릭하여 Firewall Migration Tool이 새 보안 영역을 생성하도록 허용합니다. 기존 보안 영역을 사용하려면 Fortinet 논리적 인터페이스를 보안 영역에 수동으 로 매핑합니다.

자세한 내용은 보안 영역 및 인터페이스 그룹에 ASA Fortinet 논리적 인터페이스 매핑을 참고하십시오.

- 단계 9 이 가이드의 지침에 따라 마이그레이션할 컨피그레이션을 순차적으로 검토 및 검증한 다음 컨피그레이션을 management center로 푸시합니다.
- 단계 10 마이그레이션 후 보고서를 검토하고 threat defense에 다른 컨피그레이션을 수동으로 설정하고 구축한 다음 마이 그레이션을 완료합니다.

자세한 내용은 마이그레이션 후 보고서 검토 및 마이그레이션 완료를 참고하십시오.

단계11 마이그레이션을 계획하는 동안 생성한 테스트 계획을 사용하여 Firepower 2100 Series 디바이스를 테스트합니다.

## 유지 보수 기간 동안 다음 작업 수행

시작하기 전에

유지 보수 기간 전에 수행해야 하는 모든 작업을 완료했는지 확인합니다. 유지 보수 기간 전에 다음 작업 수행, 1 페이지의 내용을 참조하십시오.

- 단계1 주변 스위칭 인프라에서 ARP(Address Resolution Protocol) 캐시를 지웁니다.
- 단계 2 주변 스위칭 인프라에서 Firepower 2100 Series 디바이스 인터페이스 IP 주소에 대한 기본 ping 테스트를 수행하여 액세스 가능한지 확인합니다.

- 단계3 레이어 3 라우팅이 필요한 디바이스에서 Firepower 2100 Series 디바이스 인터페이스 IP 주소에 대한 기본 ping 테스 트를 수행합니다.
- 단계 4 Firepower 2100 Series 디바이스에 새 IP 주소를 할당하고 디바이스에 할당된 IP 주소를 재사용하지 않는 경우 다음 단계를 수행합니다.
  - 1. 이제 Firepower 2100 Series 디바이스 IP 주소를 가리키도록 IP 주소를 참조하는 모든 정적 경로를 업데이트합니 다.
  - 2. 라우팅 프로토콜을 사용하는 경우 인접한 라우터(neighbor router)에서 Firepower 2100 Series 디바이스 IP 주소가 예상 대상의 다음 홉으로 표시되는지 확인합니다.
- 단계 5 Firepower 2100 디바이스에 대해 관리 management center 내에서 포괄적인 테스트 계획을 실행하고 로그를 모니터 링합니다.

번역에 관하여

Cisco는 일부 지역에서 본 콘텐츠의 현지 언어 번역을 제공할 수 있습니다. 이러한 번역은 정보 제 공의 목적으로만 제공되며, 불일치가 있는 경우 본 콘텐츠의 영어 버전이 우선합니다.